「不法投棄に関すること 通報のイメージ(流れ)」 O<u>スマートフォン等へLINEアプリを入れる(インストール)</u>↓ ☆ LINE アプリより「青梅市LINE公式アカウント」を友だち追加する

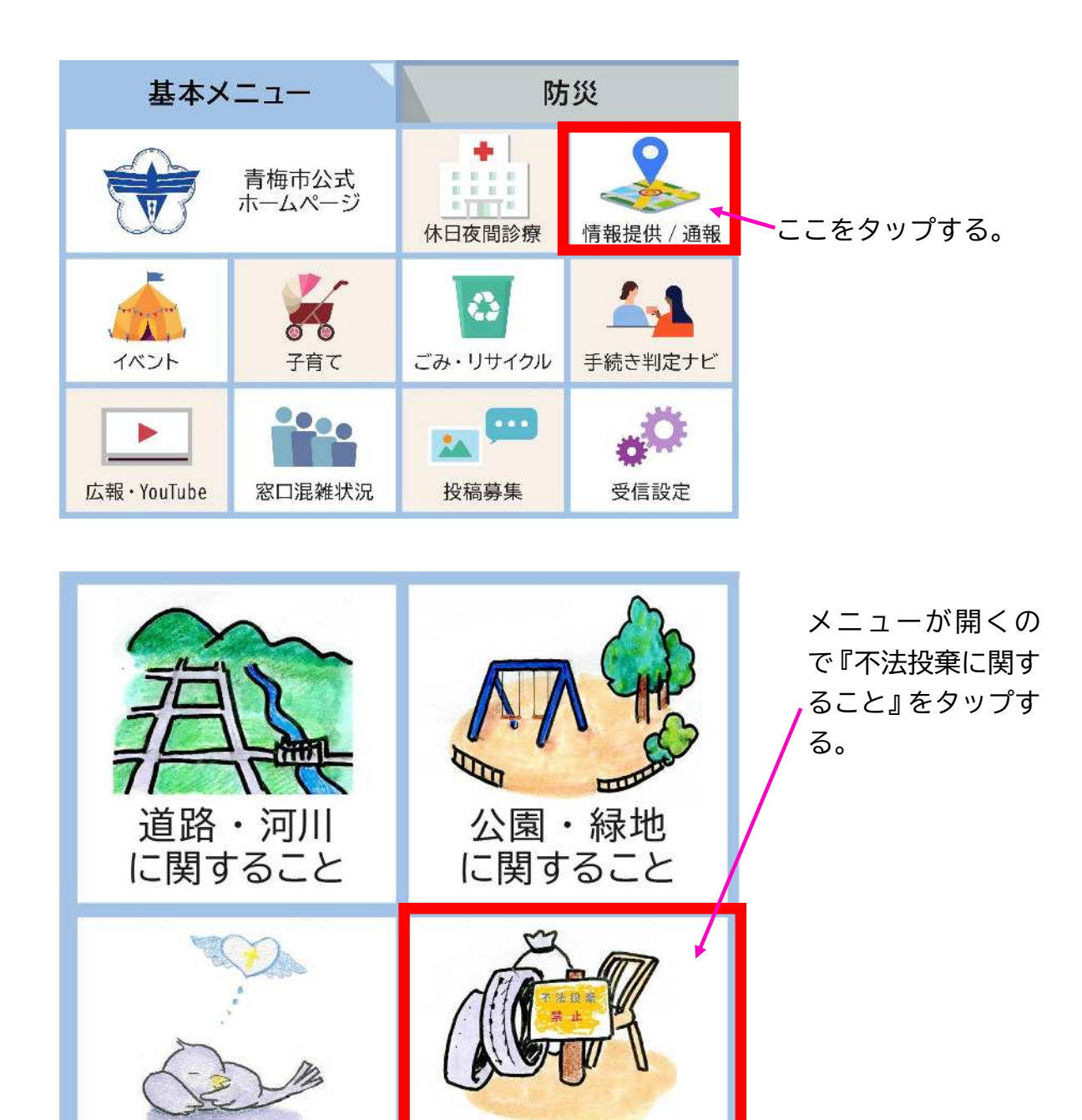

不法投棄 に関すること

動物の死体

に関すること

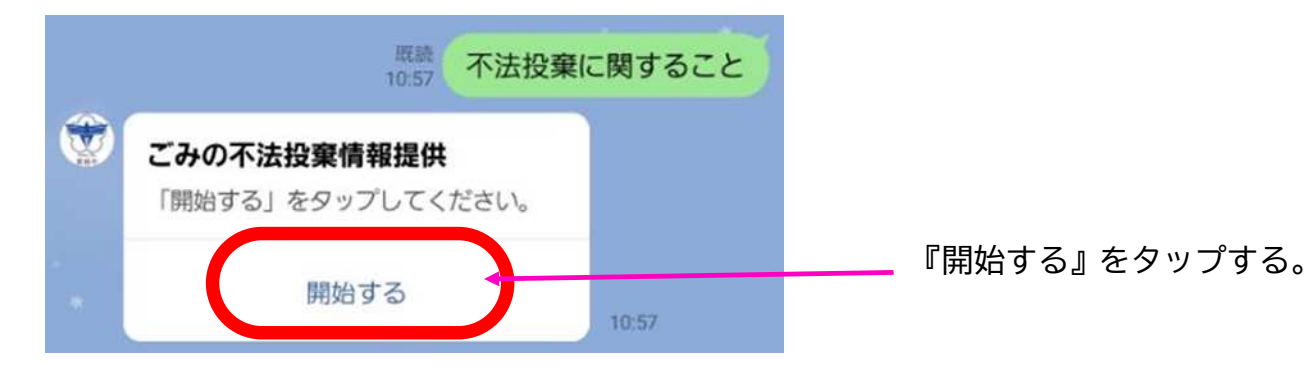

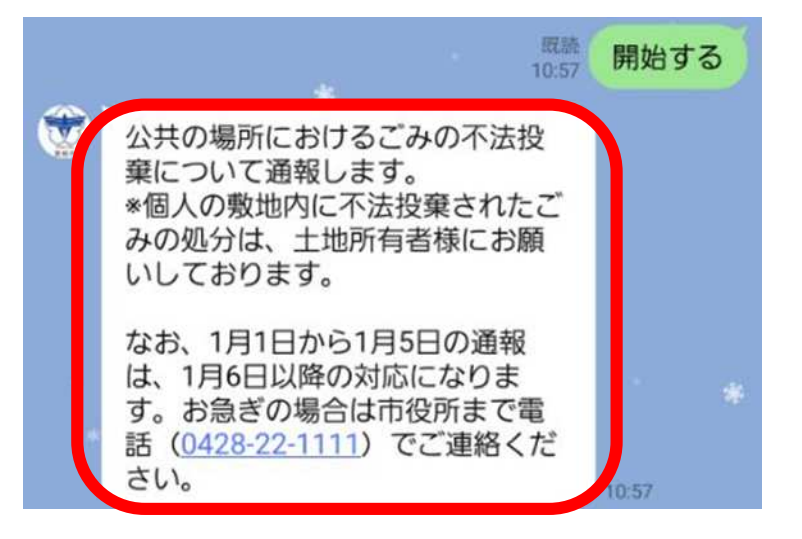

※緊急時や土日祝日、年末 年始の場合、直接市役所へ 電話をしてください。

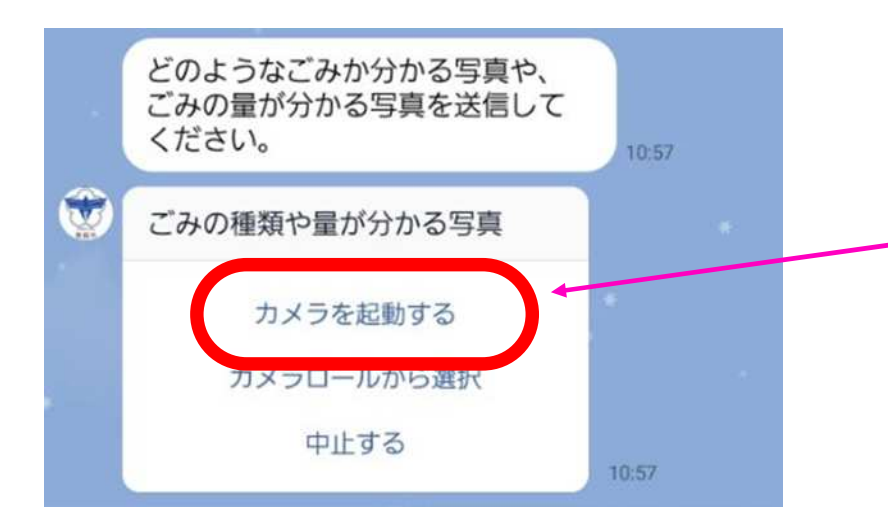

どのようなごみが分かる写真 や、ごみの量が分かる写真を 撮影して送信してください。

『カメラを起動する』をタッ プし、目標物等周辺の状況も 分かる写真を撮影し、送信す してください。

※個人が特定されるような人 物が写り込まないよう注意し て撮影してください。

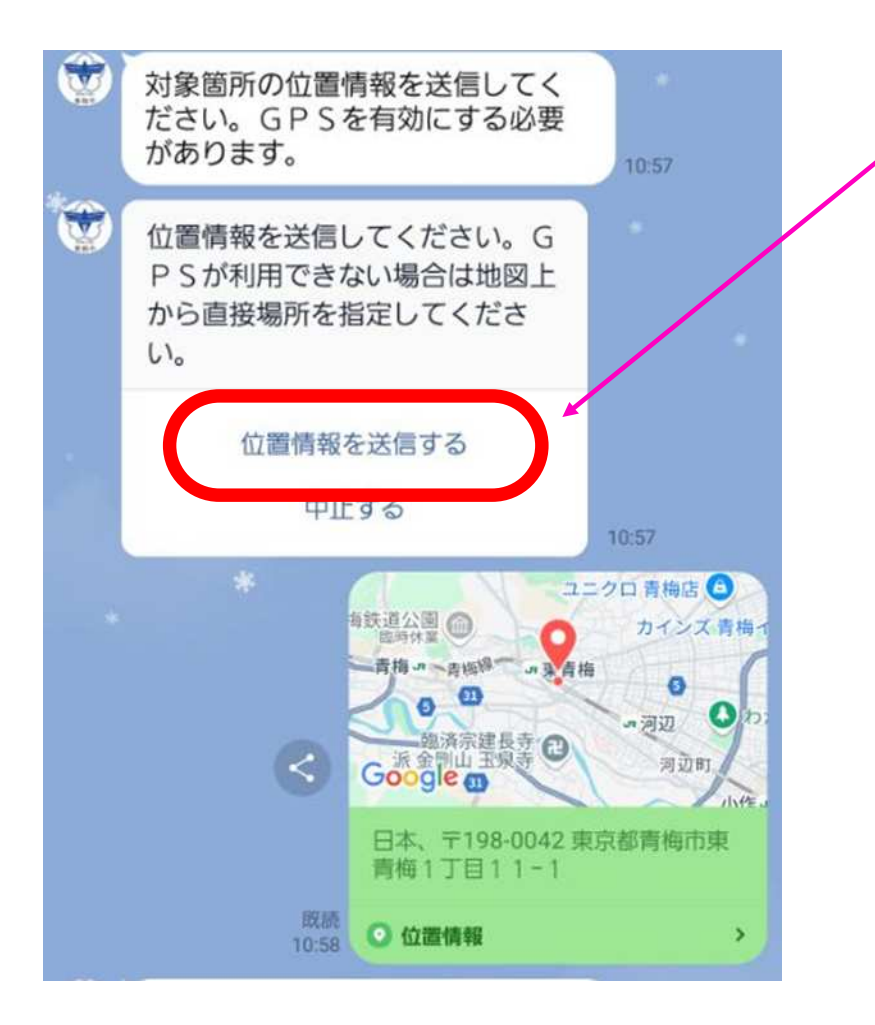

場所を教えてください。

『位置情報を送信する』を タップし、地図を起動させ 場所を示し送信してくださ い。

※GPS機能がOFFの場 合は機能をONにしてくだ さい。

※GPS機能が利用できな
い場合は地図を移動させ直
接場所を指定してください。

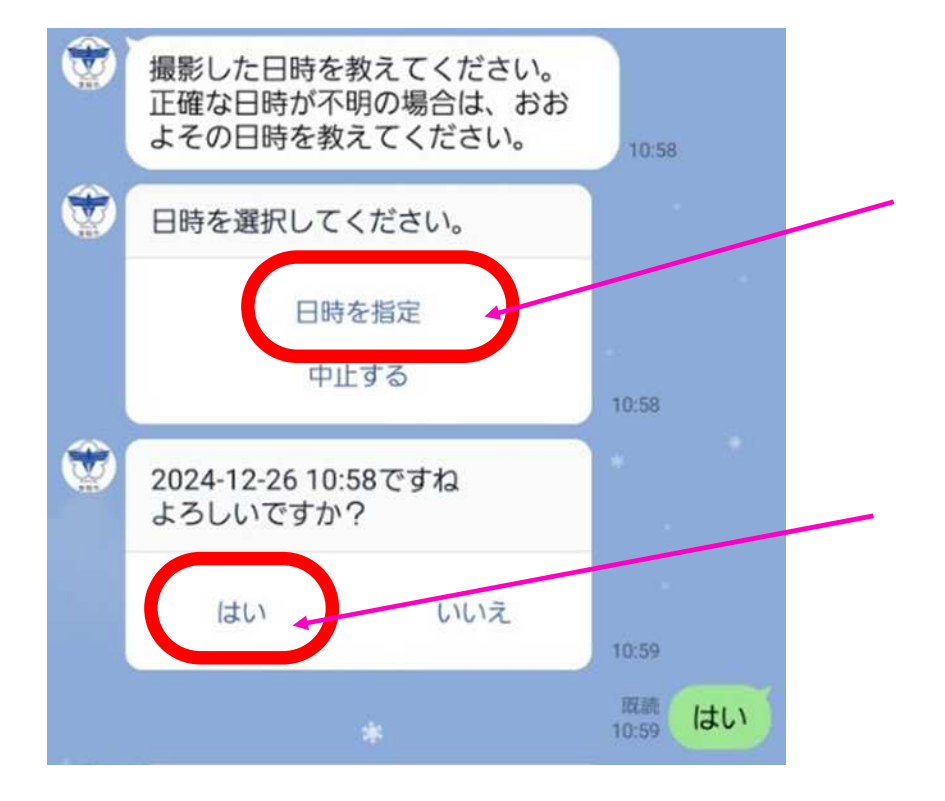

撮影した日時を教えて下さ い。

『日時を指定』をタップし、 カレンダーが表示されるの で、日時を指定してくださ い。

日時の確認です。よろしけ れば『はい』をタップして下 さい。

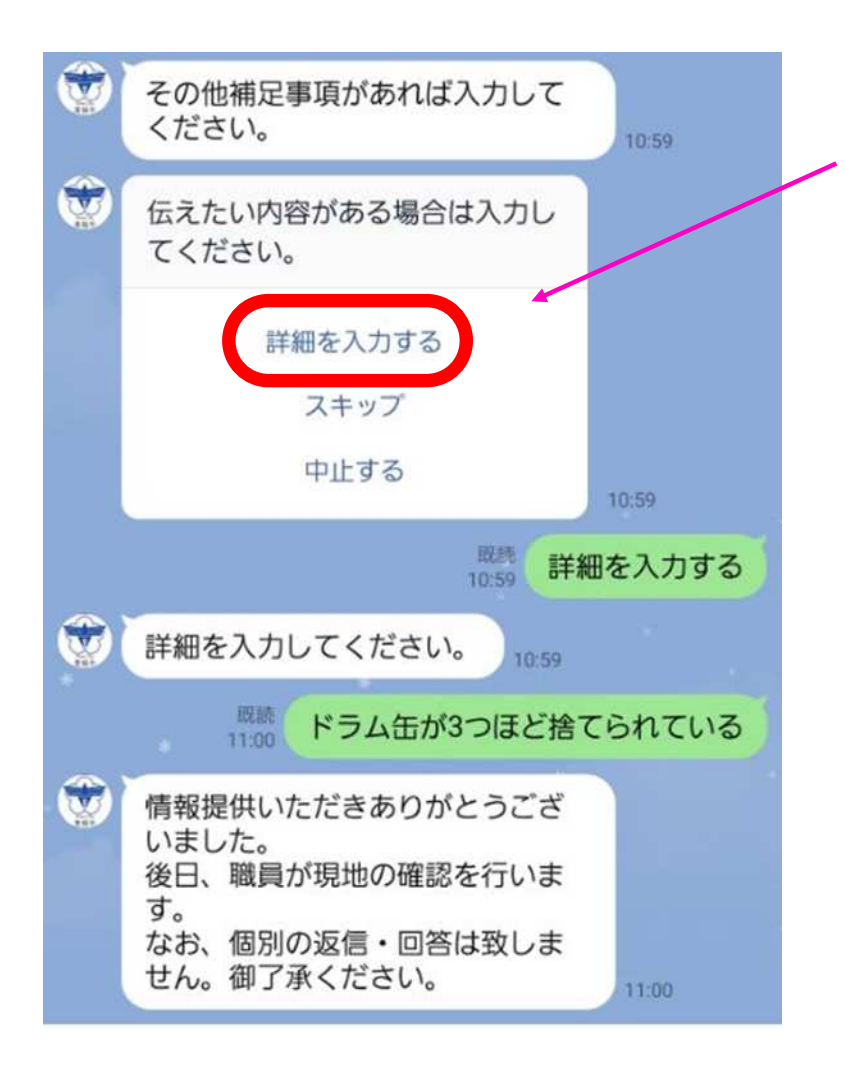

最後に、補足事項等ある場合 は『詳細を入力する』をタッ プし、どのような状況か簡単 に補足事項を入力してくだ さい。 入力後、送信されます。

詳細を入力してください。 (例)

「ドラム缶が3つほど捨て られている<u>。</u>」

※特に補足事項等ない場合 はスキップを選択してくだ さい。

補足事項(詳細)を入力また はスキップを選択すると完 了となります。

以上となります。